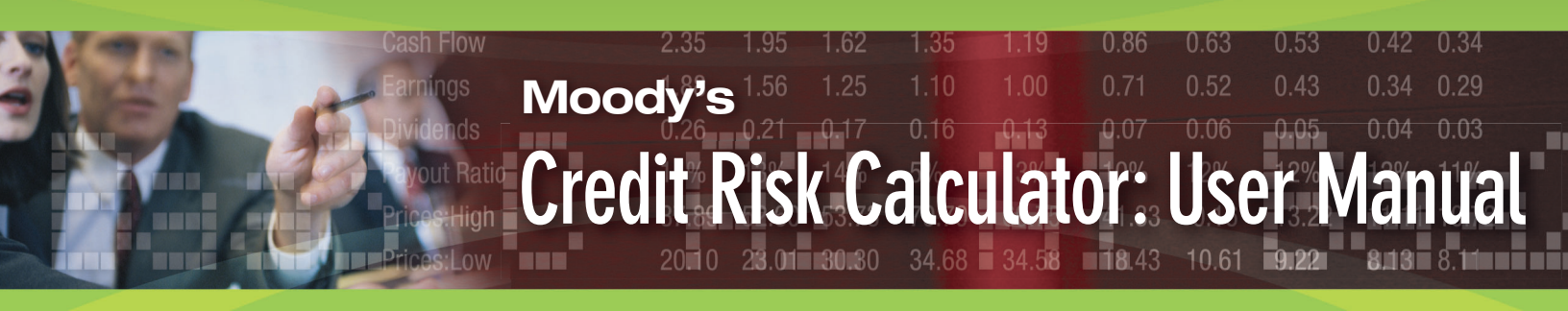

# Moody's Credit Risk Calculator: User Manual

By Ozgur B. Kan

Moody's Credit Risk Calculator (CRC) is a web-based report writer that allows for the generation of customized Default Rate and Rating Migration Analysis broken down by Letter and Alpha Numeric rating level, geography, industry sector and timeframe.

This manual will supplement the CRC User Guide (CRCUserGuide.pdf) available under Rating Analytics on Moodys.com and is intended to serve as a practical manual for users of CRC.

### Introduction

Moody's Annual Default Study provides aggregate historical default and migration rates. However, a variety of users, (i.e., investors, credit officers, fixed income and credit researchers, risk managers, portfolio managers, structured finance structurers, hedge fund managers and academics) might need more detailed and customized information based on their selected ratings level, time frame, geography and industry.

CRC provides an easy to use tool for the customized need of such users.

### **Creating and Running Reports:**

In order to create and run reports in Moody's Credit Risk Calculator, place your mouse over Rating Analytics on Moodys.com page and click on Credit Risk Calculator. This will bring you to the Credit Risk Calculator homepage.

| Credit Risk Calculator                                                                                                    |                             |        |         |           |         |        |          |                                                                                                    |  |
|----------------------------------------------------------------------------------------------------|-----------------------------|--------|---------|-----------|---------|--------|----------|----------------------------------------------------------------------------------------------------|--|
| he Credit Risk Calculator is the same tool used by our own analysts to produce default rate and<br>ating migration research. This flexible, easy-to-use program allows clients to create customized<br>lefault rate and rating migration analyses based on rating level, industry sector, geography and<br>imeframe. |                             |        |         |           |         |        | nd<br>Id | Default Research<br>Default Research<br>Recovery Service Corporate<br>Default Risk Service Structured<br>• Credit Risk Calculator<br>Market Implied Ratings |  |
| Moody's Senior Ratings Algorithm                                                                                                    |                             |        |         |           |         |        |          | Guide to Default Research                                                                                                    |  |
|                                                                                                    |                             |        |         |           |         |        | 10       | Methodology                                                                                                    |  |
| User Guide                                                                                                    |                             |        |         |           |         |        | 0        | MDR Service                                                                                                    |  |
| Sample Default Report                                                                                                    |                             |        |         |           |         |        |          | Ouarterly Rating Activity & Review                                                                                                    |  |
| Sample Rating Migration Report                                                                                                    |                             |        |         |           |         |        | 5        | Corporate Bond Research                                                                                                    |  |
|                                                                                                    |                             |        |         |           |         |        |          | Default Studies                                                                                                    |  |
|                                                                                                    | Varia Griefan Dana          |        |         |           |         |        |          | Rating Transitions                                                                                                    |  |
|                                                                                                    | four custom repo            | rts    |         |           |         |        |          | Recovery Studies                                                                                                    |  |
| Use this area to create, manage, and                                                                                                    | share your reports with oti | her Cr | edit Ri | sk Calcui | ator us | ers.   |          | Ratings Performance                                                                                                    |  |
|                                                                                                    |                             |        |         |           |         |        | 0        | Bank Loan Research                                                                                                    |  |
| Default Rate Analysis Report(s)                                                                                                    | create share all 🕐          |        |         |           |         |        |          | Default and Loss Studies                                                                                                    |  |
| 2006_Annual_Sample                                                                                                    |                             | edit   | сору    | rename    | detail  | delete | share    | Rating Transitions                                                                                                    |  |
| Cumulative_Def_Rate_2004                                                                                                    |                             | edit   | copy    | rename    | detail  | delete | share    | Rating Performance                                                                                                    |  |
| Marginal_Def_Rates_2002                                                                                                    |                             | edit   | сору    | rename    | detail  | delete | share ,  | Municipal Bond Research                                                                                                    |  |
|                                                                                                    |                             |        |         |           |         |        |          | Sovereign Bond Research                                                                                                    |  |
|                                                                                                    |                             |        |         |           |         |        | 10       | Commercial Paper Research                                                                                                    |  |
| Rating Migration Report(s)                                                                                                    | create share all            | edit   | conv    | rename    | licteh  | delete | share    | • Other Studies                                                                                                    |  |
| Corporate-Migration                                                                                                    |                             | edit   | copy    | rename    | detail  | delete | share    | > Events                                                                                                    |  |
| e el per ale migratien                                                                                                    |                             |        | and by  | Torraine  | detail  | delete | choro    | Key Contacts                                                                                                    |  |

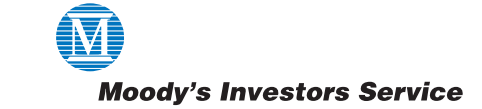

On this page, you can access Moody's research to complement your analyses, create, edit and run your own reports as well as those of other users who share their reports, set-up contacts, set e-mail notifications to learn about data updates and product enhancements.

|                                                                                                    |                             |           | RATI       | VGS       | ANAL   | YTIC  | S                                                                                                    |  |
|----------------------------------------------------------------------------------------------------|-----------------------------|-----------|------------|-----------|--------|-------|----------------------------------------------------------------------------------------------------|--|
| Credit Risk Calculator<br>The Credit Risk Calculator is the same tool used by our own analysts to produce default rate and<br>ating migration research. This flexible, easy-to-use program allows clients to create customized<br>default rate and rating migration analyses based on rating level, industry sector, geography and |                             |           |            |           |        |       | Ratings Analytics<br>Default Research<br>Default Risk Service Corporate<br>Recovery Service Corporate<br>Default Risk Service Structured<br>• Gredit Risk Calculator |  |
| timeframe.                                                                                                    |                             |           |            |           |        |       | Market Implied Ratings                                                                                                    |  |
| Moody's Senior Ratings Algorithm                                                                                                    |                             |           |            |           |        |       | Guide to Default Research                                                                                                    |  |
|                                                                                                    |                             |           |            |           |        |       | Methodology                                                                                                    |  |
| Lines Colds                                                                                                    |                             |           |            |           |        |       | MDR Service                                                                                                    |  |
| Sample Default Report                                                                                                    |                             |           |            |           |        |       | Monthly Default Reports                                                                                                    |  |
| Sample Default Report                                                                                                    |                             |           |            |           |        |       | Quarterly Rating Activity & Reviews                                                                                                    |  |
| Sample Racing Migration Report                                                                                                    |                             |           |            |           |        |       | Corporate Bond Research     Default Studies                                                                                                    |  |
|                                                                                                    |                             |           |            |           |        |       |                                                                                                    |  |
|                                                                                                    | Your Custom Repo            | rts       |            |           |        |       | Recovery Studies                                                                                                    |  |
| Use this area to create, manage, and                                                                                                    | share your reports with oth | ner Credi | Risk Calcu | ulator us | ers.   |       | Ratings Performance                                                                                                    |  |
|                                                                                                    |                             |           |            |           |        |       | Bank Loan Research                                                                                                    |  |
|                                                                                                    |                             |           |            |           |        |       | Structured Finance Research                                                                                                    |  |
| CRC Liser Manual                                                                                                    | create share all 🗾          | adit co   | ny rename  | lictob e  | delete | chara | Default and Loss Studies                                                                                                    |  |
| Cumulative Def Rate 2004                                                                                                    |                             | edit co   | ny rename  | lictob c  | delete | choro | Rating Transitions                                                                                                    |  |
| Marginal Def Rates 2002                                                                                                    |                             | edit co   | ny rename  | lictob e  | delete | choro | Rating Performance                                                                                                    |  |
| Marginal_Del_reates_2002                                                                                                    |                             | oun cu    | by rename  | 5 detail  | delete | Share | Municipal Bond Research                                                                                                    |  |
|                                                                                                    |                             |           |            |           |        |       | <ul> <li>Sovereign Bond Research</li> </ul>                                                                                                    |  |
| Rating Migration Report(s)                                                                                                    | create share all ?          |           |            |           |        |       | Commercial Paper Research     Other Studies                                                                                                    |  |
| 1970_2005_MigrationMatrix                                                                                                    | 1000                        | edit co   | py rename  | e detail  | delete | share | Fvents                                                                                                    |  |
| Corporate-Migration                                                                                                    |                             | edit co   | py rename  | e detail  | delete | share | Key Contacts                                                                                                    |  |
| CRC User Manual                                                                                                    |                             | edit co   | ny rename  | listeh e  | delete | share | Not Frankland Bank                                                                                                    |  |

# Credit Risk Calculator – Default Rate Analysis Report(s)

In order to create a new reports click on "Create" after the Default Rate Analysis Report(s) header. This will take you to the Input screen where you can enter a report name in the "Enter Report Name" box. You can also enter a brief description of your report in the "Report Description" box.

| Moodys.                     | com                 |                        | search    | for <b>advanced S</b> | e 🔽    | ? Ozg<br>is cu<br>go log | ur Kan 🖡 Your Profile<br>rrently<br>ged in 🖡 Log out                                                                                                    |
|-----------------------------|---------------------|------------------------|-----------|-----------------------|--------|--------------------------|----------------------------------------------------------------------------------------------------|
| home about moody's p        | products & services | ratings news           | watchlist | credit trends         | events | find an ana              | lyst contact help                                                                                                    |
| - Credit Risk Calculator    |                     | <ul><li>→ go</li></ul> | what      | at's NEW for you      | ) yo   | ur PORTFO                | LIO                                                                                                    |
|                             |                     |                        |           | RATINGS               | ANA    | LYTICS                   |                                                                                                    |
| Credit Risk Ca              | alculator           |                        |           |                       |        |                          |                                                                                                    |
| Edit Default Rate A<br>Help | nalysis Report      |                        |           |                       |        |                          | Ratings Analytics<br>Default Research<br>Default Risk Service Corporate<br>Recovery Service Corporate<br>Default Risk Service Structured<br>• Credit Risk Calculator |
| Enter Report Name           | CRC User Manua      | al                     |           |                       |        |                          | Market Implied Ratings                                                                                                    |
| Report Description          | Credit Risk Calcul  | ator User Manual       | *         |                       |        | •                        | Guide to Default Research<br>Methodology<br>MDR Service<br>Monthly Default Reports                                                                                   |
|                             | 260 charactere only | ,                      | ¥         |                       |        | •                        | - Quarterly Rating Activity & Reviews<br>Corporate Bond Research                                                                                                    |

### **Regions:**

Determine the country or countries to be included in your analysis. Typically, this refers to legal domicile, but for defaulters it refers to effective domicile. Select a Region from the drop-down box to display all the available countries in that region. Highlight one country or multi-countries by pressing the CTRL key and use the single arrow to move the effective countries to be included in the report. You can use the double arrow to move all shown countries in the selected region. You may select among and across all available regions and countries (for example, parts of Asia plus Argentina and Brazil).

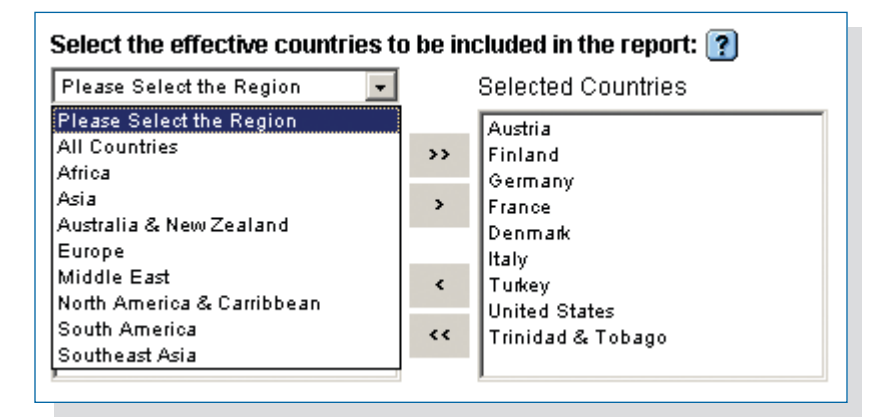

### **Select Industries:**

Determine the industries to be included in your analysis. First, decide which industry categorization you would like to use and use the drop down box to select the industry or industries to be included in your analysis. All issuers in the data set are coded with the Moody's 12 (the classifications used in CRC Version 1.0) and Moody's Broad and Specific Codes. A subset of the issuers are coded with Standard Industrial Classification (SIC) and Moody's 33 (CDO Diversity) Codes.

| Select the Industries to be included in the report: ?                                                                                                    |                                                                                                    |
|----------------------------------------------------------------------------------------------------|----------------------------------------------------------------------------------------------------|
| Moody's 12                                                                                                    | Selected Industries                                                                                                    |
| Please Select the Industry Categorization<br>Broad - Specific<br>Broad Industry<br>Broad SIC Code<br>Moody's 12<br>Moody's 33<br>Specific - Broad<br>Specific SIC Code | M12-Banking         M12-Consumer Products         M12-Energy         M12-Financial (Non-Bank)         M12-Hotel, Gaing, & Leisure         M12-Industrial         M12-Industrial         M12-Retail         M12-Retail         M12-Technology         M12-Transportation |

You may select within or across these categories:

| Brood Specific    | Lindudeo Meadulo que industra accidemente                                                                                                    |
|-------------------|----------------------------------------------------------------------------------------------------|
| Broad - Specific  | Course Alliagues                                                                                                    |
|                   | <ul> <li>Covers All issuers.</li> <li>Consists of approximately 200 combinations with any of the 12 Bread Industry electricities.</li> </ul> |
|                   | expanded by a specific Industry segment definition.                                                                                          |
|                   |                                                                                                    |
| Broad Industry    | Includes Moody's own industry assignments.                                                                                                   |
|                   | Covers All issuers with 13 Broad Industry classification options:                                                                            |
|                   | 1. Banking,                                                                                                    |
|                   | 2. Finance                                                                                                    |
|                   | 3. Industrial                                                                                                    |
|                   | 4. Insurance                                                                                                    |
|                   | 5. Other Non-Bank                                                                                                    |
|                   | 6. Pooled Investment Vehicles                                                                                                    |
|                   | 7. Public Utility                                                                                                    |
|                   | 8. Real Estate Finance                                                                                                    |
|                   | 9. Securities                                                                                                    |
|                   | 10. Sovereign                                                                                                    |
|                   | 11. Structured Finance                                                                                                    |
|                   | 12. Thrifts                                                                                                    |
|                   | 13. Transportation                                                                                                    |
|                   |                                                                                                    |
| Broad SIC Code    | <ul> <li>Industry description based on the 2-digit SIC code of the issuer.</li> </ul>                                                        |
|                   | <ul> <li>Covers a Subset of issuers with 80 options.</li> </ul>                                                                              |
| Maadda 10         | Laskadas Maadula eva industru angizenenta.                                                                                                   |
| MOODYS 12         | <ul> <li>Includes Woody's own industry assignments.</li> <li>Owner, Wissenser it 20 Industry assignments.</li> </ul>                         |
|                   | <ul> <li>Covers All issuers with 13 options; 12 industry classifications plus Sovereign.</li> </ul>                                          |
|                   | 1. Banking                                                                                                    |
|                   | 2. Consumer Products                                                                                                    |
|                   | 3. Energy                                                                                                    |
|                   | 4. Financial (Non-Bank)                                                                                                    |
|                   | 5. Hotel, Gaming and Leisure                                                                                                    |
|                   | 6. Industrial,                                                                                                    |
|                   | 7. Media                                                                                                    |
|                   | 8. Miscellaneous                                                                                                    |
|                   | 9. Retail                                                                                                    |
|                   | 10. Sovereign                                                                                                    |
|                   | 11. Technology                                                                                                    |
|                   | 12. Transportation                                                                                                    |
|                   | 13. Utilities                                                                                                    |
| Moody's 33        | Includes Moody's diversity scoring code used by CDO group.                                                                                   |
|                   | Covers a Subset of issuers with 33 options.                                                                                                  |
|                   | Recommended only for structured finance issuers.                                                                                             |
| Specific - Broad  | Includes Moody's own industry assignment based on Specific definition of an                                                                  |
| opcome - broad    | Covers <b>4</b> // issuers with approximately 300 combinations                                                                               |
|                   |                                                                                                    |
| Specific SIC Code | Industry description based on the 4-digit (more detailed) SIC code of the issuer.                                                            |
|                   | Covers a Subset of issuers with approximately 600 options.                                                                                   |
|                   |                                                                                                    |

Appendix A provides some tips on the selection of industries for analysis.

# Time Period: Cohort Dates & Spacing -Default Report

Determine First Cohort Date using the drop down box. The First Cohort Date is the date at which the first set of issuers will be formed to be included in the analysis.

Determine Last Cohort Date using drop down box. The Last Cohort Date is defined similar to the First Cohort Date. The Last Cohort Date is the latest date a cohort can be defined given the time span covered by the data set and the specified Accumulation Periodicity.

Select Cohort Spacing from the drop down box. Cohort Spacing is the amount of time desired between the creation of each cohort. (i.e., How often do you want to form a new pool of issuers?) The currently available options are Yearly, Quarterly and Monthly. Currently, Cohort Spacing must be Greater Than or Equal to Accumulation Periodicity.

Select Accumulation Periodicity from the drop down box. Accumulation Periodicity is the desired length of time for which a default rate is to be calculated. (i.e., How often do you want to check for defaults?) The currently available options are Year(s), Quarter(s), Month(s) and Week(s).

| Moody's 12                                         | Selected Industries                                                                                                    |
|----------------------------------------------------|----------------------------------------------------------------------------------------------------|
| M12-Media<br>M12-Sovereign                         | M12-Banking       M12-Consumer Products       M12-Energy       M12-Financial (Non-Bank)       M12-Hotel, & aming, & Leisure       M12-Industrial       M12-Miscellaneous       M12-Retail       M12-Transportation |
| Cohort Dates & Spacing                             |                                                                                                    |
| First Cohort Date January 🔍 01 💌 1970 🔍 🝞 calendar | Accumulation Periodicity 🕐<br>  Year(s) 💌                                                                                                    |
| Last Cohort Date January V 01 V 2006 V<br>calendar |                                                                                                    |
| Cohort Spacing Yearly 💌 🕐                          | Save Cancel                                                                                                    |

# How to create year-to-date default rates:

Set the First Cohort Date to January 1 of this year; set Accumulation Periodicity and Cohort Spacing to monthly. The cumulative default rate for the January 1 cohort will be the year-to-date default rate.

Once you enter the specification of your report click on Save button. This will bring you back to the CRC homepage.

# Viewing the Results: Credit Risk Calculator – Default Reports

You can easily Edit, Copy, Rename, See Details, Delete or Share reports with other CRC users.

Click on the name of the report you would like to run. When your report is ready, you will automatically be brought to the results. The first screen you see will feature the details of your report. The Report Definition tab restates the exact report specifications, including: Name, Time Period, Cohort, Accumulation Period, Countries and Industries.

| <i>Default Rate Analysis Repor</i><br>CRC User Manual<br>Date as of: 8/24/2007 | t                                                        |                                                         |                                                                          | Download to Excel                   |
|--------------------------------------------------------------------------------|----------------------------------------------------------|---------------------------------------------------------|--------------------------------------------------------------------------|-------------------------------------|
| Report<br>Definition Numerators                                                | Denominators Marginal Default<br>Rates                   | Cumulative Default<br>Rates                             | Wtd. Avg. Cumulative Default<br>Rates                                    | Default Rate Time<br>Series         |
| Report Name                                                                    | CRC User Manual                                          |                                                         |                                                                          |                                     |
| Report Period                                                                  | From 1/1/1970 to 1/1/2006                                |                                                         |                                                                          |                                     |
| Cohort Spacing                                                                 | Yearly                                                   |                                                         |                                                                          |                                     |
| Accumulation Period                                                            | Year(s)                                                  |                                                         |                                                                          |                                     |
| Report Definition Last Updated                                                 | 8/24/2007                                                |                                                         |                                                                          |                                     |
| Countries                                                                      | Austria, Finland, Germany, f                             | France, Denmark, Italy, Tu                              | urkey, United States, Trinidad & Tob                                     | ago                                 |
| Industries                                                                     | M12-Banking, M12-Consume<br>M12-Industrial, M12-Miscella | er Products, M12-Energy, I<br>aneous, M12-Retail, M12-T | M12-Financial (Non-Bank), M12-Hote<br>echnology, M12-Transportation, M12 | l, Gaming, & Leisure,<br>-Utilities |

All Default Rate Analysis Report pages can be exported to Excel.

### **Default Reports include:**

### **Numerators**

Numerators report shows the number of issuers that defaulted over the specified period; total period and each accumulation period as defined on the report definition tab of the default reports. The screen can be viewed based on either the Letter or Alpha Numeric Ratings.

The title "Number of Defaults by Issuers in Year X after Being Rated Y" refers to the cohort formation as of the beginning of the first accumulation period. If the rating of an issuer changes over time (i.e. if the original rating was Aa3 on the cohort formation date and it changed from Aa3 to Baa2 after two years), an ultimate default will still be recorded under Aa3, which was the rating held by issuer as of the cohort formation date.

The second column, Total, reports the total number of defaults over the specified period beginning as of the cohort formation date until the end of the last accumulation period. Starting from third column on, the numerator is the number of defaults over the accumulation period which starts on the date given by the column heading. As an example, 1/1/1970 refers to the accumulation period (calendar year) that starts on January 1st, 1970 and ends on December 31st, 1970.

You have to scroll "RIGHT" on the results to see the numbers in the later years and you have to scroll "DOWN" on the page to see the results of the cohorts formed in the later years.

| <i>Default Rate Analysis I</i><br>CRC User Manual<br>Date as of: 8/24/2007 | Report                           |                                      |                       |                |                         |                | Download to Exc | cel |
|----------------------------------------------------------------------------|----------------------------------|--------------------------------------|-----------------------|----------------|-------------------------|----------------|-----------------|-----|
| Report Nume                                                                | rators Denominators              | Marginal Default                     | Cumu                  | lative Default | Wtd. Avg. Cumul<br>Rate | lative Default | Default Rate Ti | me  |
| → Letter → Alpha Numeric                                                   |                                  |                                      |                       |                |                         |                |                 |     |
| Cohort Formed 1/1/1970                                                     |                                  |                                      |                       |                |                         |                |                 |     |
| Ratings                                                                    | Number of Defaults by I<br>Total | ssuers in Year X After<br>1/1/1970 1 | Being Rate<br>///1971 | 1/1/1972       | 1/1/1973                | 1/1/1974       | 1/1/1975        | 10  |
| Aaa                                                                        | 1.0                              | 0.0                                  | 0.0                   | 0.0            | 0.0                     | 0.0            | 0.0             | 17  |
| Aa                                                                         | 4.0                              | 0.0                                  | 0.0                   | 0.0            | 0.0                     | 0.0            | 0.0             |     |
| A                                                                          | 14.0                             | 0.0                                  | 0.0                   | 0.0            | 1.0                     | 0.0            | 1.0             |     |
| Baa                                                                        | 35.0                             | 2.0                                  | 0.0                   | 0.0            | 2.0                     | 1.0            | 0.0             |     |
| Ва                                                                         | 44.0                             | 10.0                                 | 2.0                   | 1.0            | 1.0                     | 2.0            | 1.0             |     |
| в                                                                          | 10.0                             | 7.0                                  | 0.0                   | 1.0            | 0.0                     | 0.0            | 0.0             |     |
| Caa-C                                                                      | 14.0                             | 8.0                                  | 1.0                   | 3.0            | 1.0                     | 0.0            | 0.0             |     |
| Investment-Grade                                                           | 54.0                             | 2.0                                  | 0.0                   | 0.0            | 3.0                     | 1.0            | 1.0             |     |
| Speculative-Grade                                                          | 68.0                             | 25.0                                 | 3.0                   | 5.0            | 2.0                     | 2.0            | 1.0             |     |
| All Corporates                                                             | 122.0                            | 27.0                                 | 3.0                   | 5.0            | 5.0                     | 3.0            | 2.0             |     |
|                                                                            | 4                                |                                      |                       |                |                         |                |                 | Þ   |
| Cohort Formed 1/1/1971                                                     |                                  |                                      |                       |                |                         |                |                 |     |
|                                                                            | Number of Defaults by I          | ssuers in Year X After               | Being Rate            | ed Y           |                         |                |                 |     |
| Ratings                                                                    | Total                            | 1/1/1971 1                           | /1/1972               | 1/1/1973       | 1/1/1974                | 1/1/1975       | 1/1/1976        | 1/: |
| Aaa                                                                        | 1.0                              | 0.0                                  | 0.0                   | 0.0            | 0.0                     | 0.0            | 0.0             |     |
| Aa                                                                         | 3.0                              | 0.0                                  | 0.0                   | 0.0            | 0.0                     | 0.0            | 0.0             |     |
| A                                                                          | 16.0                             | 0.0                                  | 0.0                   | 1.0            | 0.0                     | 1.0            | 0.0             |     |
| Baa                                                                        | 33.0                             | 0.0                                  | 0.0                   | 2.0            | 1.0                     | 0.0            | 1.0             |     |
| Ва                                                                         | 37.0                             | 2.0                                  | 1.0                   | 1.0            | 2.0                     | 2.0            | 1.0             |     |
| 8                                                                          | 2.0                              | 0.0                                  | 1.0                   | 0.0            | 0.0                     | 0.0            | 0.0             |     |
| Caa-C                                                                      | 6.0                              | 1.0                                  | 3.0                   | 1.0            | 0.0                     | 0.0            | 0.0             |     |
| Proculativo Crade                                                          | 53.0                             | 0.0                                  | 0.0                   | 3.0            | 1.0                     | 1.0            | 1.0             |     |
| All Corporator                                                             | 40.0                             | 3.0                                  | 5.0                   | 2.0            | 2.0                     | 2.0            | 1.0             |     |
| Air Corporates                                                             | 98.0                             | 3.0                                  | 0.0                   | 5.0            | 3.0                     | 3.0            | 2.0             |     |

### **Denominators**

Denominators report shows the total number of issuers available to default and "effective denominators". Total column represents the total number of issuers at the beginning of each cohort and includes the withdrawn (WR) ratings.

Withdrawn ratings are used for issuers that exit the pool for non-credit related reasons, i.e., maturing bonds, merger, etc. In these cases, it is assumed that issuers exit the pool half-way through the accumulation period.

"Effective Denominators" do not include WR ratings. Current year's Effective Denominator is calculated by removing (1) all the past defaults, (2) all withdrawals in the years from the formation of the cohort until the end of the last year, and (3) half of the WR issuers in the current year from the pool of issuers in the original cohort.

For a more detailed discussion of Rating Withdrawals and Default Rate Calculations, see Moody's Special Comment "Measuring Corporate Default Rates" by Hamilton and Cantor (2006).

| Quedit Disk Oslaulatas                                                                                                    |                                                                                   |                           |                             |                                    | 0.0 1                      |                                |                                                                                                    |                                                                                                    |
|----------------------------------------------------------------------------------------------------|-----------------------------------------------------------------------------------|---------------------------|-----------------------------|------------------------------------|----------------------------|--------------------------------|----------------------------------------------------------------------------------------------------|----------------------------------------------------------------------------------------------------|
| Creat Kisk Calculator                                                                                                    |                                                                                   |                           |                             |                                    | 1.6                        |                                |                                                                                                    | Ratings Analytics<br>Default Research                                                                                                    |
| The Credit Risk Calculator is the sa<br>rating migration research. This flexi<br>default rate and rating migration and<br>timeframe. | me tool used by our own<br>ble, easy-to-use program<br>ilyses based on rating lev | anaiy<br>allow<br>el, ini | sts to<br>s clier<br>dustry | produce<br>its to cre<br>sector, i | defaul<br>ate cu<br>geogra | t rate a<br>stomize<br>phy anc | na<br>ed<br>f                                                                                                    | Person Risk Service Corporate<br>Recovery Service Corporate<br>Default Risk Service Structured<br>• Credit Risk Calculator<br>Market Implied Ratings |
| Moody's Senior Ratings Algorithm                                                                                                    |                                                                                   |                           |                             |                                    |                            |                                |                                                                                                    | • Guide to Default Research                                                                                                    |
|                                                                                                    |                                                                                   |                           |                             |                                    |                            |                                |                                                                                                    | Methodology                                                                                                    |
| Lilear Cuida                                                                                                    |                                                                                   |                           |                             |                                    |                            |                                |                                                                                                    | MDR Service                                                                                                    |
| Comple Default Benert                                                                                                    |                                                                                   |                           |                             |                                    |                            |                                |                                                                                                    | Monthly Default Reports                                                                                                    |
| Sample Default Report                                                                                                    |                                                                                   |                           |                             |                                    |                            |                                |                                                                                                    | Quarterly Rating Activity & Reviews                                                                                                    |
| · Sample Raung Migration Report                                                                                                    |                                                                                   |                           |                             |                                    |                            |                                |                                                                                                    | Corporate Bond Research                                                                                                    |
|                                                                                                    |                                                                                   |                           |                             |                                    |                            |                                |                                                                                                    | Rating Transitions                                                                                                    |
|                                                                                                    | Your Custom Repo                                                                  | rts                       |                             |                                    |                            |                                |                                                                                                    | Recovery Studies                                                                                                    |
| Use this area to create, manage, and                                                                                                 | share your reports with oth                                                       | er Cri                    | edit Ri                     | sk Calcul                          | ator us                    | ers.                           |                                                                                                    | Ratings Performance                                                                                                    |
|                                                                                                    |                                                                                   |                           |                             |                                    |                            |                                |                                                                                                    | Bank Loan Research                                                                                                    |
|                                                                                                    |                                                                                   |                           |                             |                                    |                            |                                |                                                                                                    | Structured Finance Research                                                                                                    |
| Default Rate Analysis Report(s)                                                                                                    | create share all [                                                                |                           | 1000                        | 12/12/05/27                        |                            | de la la                       |                                                                                                    | Default and Loss Studies                                                                                                    |
| 2006_Annual_Sample                                                                                                    |                                                                                   | edit                      | copy                        | rename                             | uetall                     | delete                         | snare                                                                                                    | Rating Transitions                                                                                                    |
| Curriurative_Der_Rate_2004                                                                                                    |                                                                                   | edit                      | copy                        | rename                             | detail                     | delete                         | snare                                                                                                    | Rating Performance                                                                                                    |
| marginal_pel_kales_2002                                                                                                    |                                                                                   | edit                      | copy                        | rename                             | uetall                     | uelete                         | snare                                                                                                    | Municipal Bond Research                                                                                                    |
|                                                                                                    |                                                                                   |                           |                             |                                    |                            |                                |                                                                                                    | Sovereign Bond Research                                                                                                    |
| Rating Migration Report(s)                                                                                                    | create chare all                                                                  |                           |                             |                                    |                            |                                |                                                                                                    | Commercial Paper Research                                                                                                    |
| 1970 2005 MigrationMatrix                                                                                                    | ereate sitale all                                                                 | edit                      | copy                        | rename                             | detail                     | delete                         | share                                                                                                    | • Other Studies                                                                                                    |
|                                                                                                    |                                                                                   | edit                      | conv                        | rename                             | detail                     | delete                         | share                                                                                                    | Events                                                                                                    |
| Corporate-Migration                                                                                                    |                                                                                   |                           |                             |                                    |                            |                                | and the second second sec |                                                                                                    |

## **Issuer Drill-Down Capabilities**

The drill-down feature allows users to click on any non-zero number to see the issuers that make up that number on either the Numerators or the Denominators tabs. When users click on the number, they are taken to new screen which will show the Report Name, Sub Report Type, Rating Type and Rating, Cohort of the selected number and Accumulation period. The bottom of the screen reports the full list of the issuers that comprise of the selected number. Furthermore, two drop down boxes allow users to narrow the list of issuers based on Industries and / or Countries.

When users click on the "+" sign next to the name of the issuer, a summary of the issuer's rating history is provided. When users click on the name of a certain issuer, they are taken to a screen which provides a summary of the issuer.

| Default Rate Analysis Report<br>Report Name : CRC User Manual<br>Sub Report Type : Numerators<br>Rating Type / Rating : AlphaNumeric / A:<br>Cohort : 11/11983<br>Accumulation : Total<br>Date as of : 08/24/2007 |           |                     |                                       |
|----------------------------------------------------------------------------------------------------|-----------|---------------------|---------------------------------------|
| Industries: All                                                                                                    | •         |                     |                                       |
| Countries: All                                                                                                    | •         |                     |                                       |
| View Issuers                                                                                                    |           |                     |                                       |
|                                                                                                    |           |                     | Results: 1 - 4 of 4 Prev   1 🔽   Next |
| Issuer List: All Issuers                                                                                                    |           |                     |                                       |
| AII # A B C D E F G                                                                                                    | HIJKLMNOP | Q R S T U V W X Y Z |                                       |
| + Furniture Brands International, Inc.                                                                                                    |           |                     |                                       |
| <ul> <li>Smith International, Inc.</li> </ul>                                                                                                    |           |                     |                                       |
| 04/28/1979 A<br>04/28/1992 A1<br>06/11/1984 A3<br>05/21/1985 Baa3<br>02/06/1986 B4<br>02/20/1986 Caa-C<br>03/11/1986 Caa-C<br>12/17/1987 B1<br>09/08/1997 Baa2<br>01/20/1999 Baa1<br>Southwest Bancshares, Inc.   |           |                     |                                       |
|                                                                                                    |           |                     |                                       |

*Marginal Default Rates* report represents the default rate for a given time period for each cohort, ignoring what happened in the previous period. Marginal default rate is Numerator divided by Effective Denominator for a given period "t". As Effective Denominators are adjusted for Rating Withdrawals (WRs), Marginal Default Rates are adjusted for Rating Withdrawals.

Should the users desire to obtain Marginal Default Rates unadjusted for Rating Withdrawals, they can obtain them by dividing the Numerators by total number of issuers in each rating group as of the cohort formation date. This can be obtained from the first column, Total, on the Denominators tab.

| D <i>efault Rate A</i><br>CRC User Mar<br>Date as of: 8/2 | nalysis Report<br>nual<br>24/2007 | t                        |                           |             |                         |                       |
|-----------------------------------------------------------|-----------------------------------|--------------------------|---------------------------|-------------|-------------------------|-----------------------|
| Report<br>Definition                                      | Numerators                        | Denominato <del>rs</del> | Marginal Default<br>Rates | Cumu        | lative Default<br>Rates | Wtd. Avg. Cumu<br>Rat |
| → Letter → Alpha                                          | a Numeric                         |                          |                           |             |                         |                       |
| Cohort Formed 1                                           | 1/1/1983                          | 4.44.44.000              | 4444004                   | 1 11 11 005 | 4 11 11 000             | 4 11 11 007           |
| Ratings                                                   |                                   | 1/1/1983                 | 1/1/1984                  | 1/1/1985    | 1/1/1986                | 1/1/1987              |
| ≏aa<br>°≂1                                                |                                   | 0.00%                    | 0.00%                     | 0.00%       | 0.00%                   | 2.90%                 |
| 3a1<br>0-2                                                |                                   | 0.00%                    | 0.00%                     | 0.00%       | 0.00%                   | 0.00%                 |
| 1a2                                                       |                                   | 0.00%                    | 0.00%                     | 0.00%       | 0.00%                   | 1.40%                 |
| 1d0                                                       |                                   | 0.00%                    | 0.00%                     | 0.00%       | 0.00%                   | 0.00%                 |
| 10                                                        |                                   | 0.00%                    | 0.00%                     | 0.00%       | 1.00%                   | 0.00%                 |
| 12                                                        |                                   | 0.00%                    | 0.00%                     | 0.00%       | 0.00%                   | 0.00%                 |
| 10<br>1001                                                |                                   | 0.00%                    | 0.00%                     | 1 4 2 96    | 0.00%                   | 0.00%                 |
| 1997                                                      |                                   | 0.00%                    | 0.00%                     | 0.00%       | 1 3/1%                  | 1 47%                 |
| 1993                                                      |                                   | 0.00%                    | 3 3 5 %                   | 0.00%       | 2.56%                   | 0.00%                 |
| 991                                                       |                                   | 0.00%                    | 0.00%                     | 1 30%       | 2.30.0                  | 0.00%                 |
| )a)<br>197                                                |                                   | 0.00%                    | 2.00%                     | 1.33%       | 13,90%                  | 0.00%                 |
| )a2<br>)a2                                                |                                   | 2 7 0%                   | 2.20%                     | 4.3470      | 11 2204                 | 7 7 9 %               |
| 545<br>54                                                 |                                   | 2.70%                    | 2.30%                     | 5.2370      | 0.620                   | 7.7970                |

*Cumulative Default Rates* report incorporates the probability of survival from one period to the next. Cumulative default rates are built from marginal default rates, taking into account survival probability.

Cumulative Default Rate D(t) = 1 - S(t)

where :

Survival Probability  $S(t) = (1-P_1) * (1-P_2) * \dots * (1-P_t)$ , and

P<sub>t</sub> = Marginal Probability of Default

As expected, cumulative default rates are non-decreasing functions of time as more defaults take place in subsequent years.

| ate as of: 8/24      | /2007      |              |                           |          |                           |                        |                      | Powini0ad to Ex          | Lei |
|----------------------|------------|--------------|---------------------------|----------|---------------------------|------------------------|----------------------|--------------------------|-----|
| Report<br>Definition | Numerators | Denominators | Marginal Default<br>Rates | t Cu     | nulative Default<br>Rates | Wtd. Avg. Cumu<br>Rate | lative Default<br>Is | Default Rate T<br>Series | ime |
| Letter → Alpha       | Numeric    |              |                           |          |                           |                        |                      |                          |     |
| ohort Formed 1/      | /1983      |              |                           |          |                           |                        |                      |                          |     |
| atings               |            | 1/1/1983     | 1/1/1984                  | 1/1/1985 | 1/1/1986                  | 1/1/1987               | 1/1/1988             | 1/1/1989                 |     |
| aa                   |            | 0.00%        | 0.00%                     | 0.00%    | 0.00%                     | 2.90%                  | 2.90%                | 2.90%                    |     |
| i1                   |            | 0.00%        | 0.00%                     | 0.00%    | 0.00%                     | 0.00%                  | 3.33%                | 3.33%                    |     |
| 12                   |            | 0.00%        | 0.00%                     | 0.00%    | 0.00%                     | 1.40%                  | 1.40%                | 1.40%                    |     |
| 3                    |            | 0.00%        | 0.00%                     | 0.00%    | 0.00%                     | 0.00%                  | 2.42%                | 2.42%                    |     |
|                      |            | 0.00%        | 0.00%                     | 0.00%    | 1.06%                     | 1.06%                  | 3.29%                | 3.29%                    |     |
|                      |            | 0.00%        | 0.00%                     | 0.00%    | 0.00%                     | 0.00%                  | 0.00%                | 0.00%                    |     |
|                      |            | 0.00%        | 0.00%                     | 0.00%    | 0.00%                     | 0.00%                  | 0.00%                | 0.00%                    |     |
| ia1                  |            | 0.00%        | 0.00%                     | 1.42%    | 1.42%                     | 1.42%                  | 1.42%                | 1.42%                    |     |
| ia2                  |            | 0.00%        | 0.00%                     | 0.00%    | 1.34%                     | 2.79%                  | 2.79%                | 2.79%                    |     |
| aa3                  |            | 0.00%        | 3.35%                     | 3.35%    | 5.83%                     | 5.83%                  | 7.32%                | 10.41%                   |     |
| 1                    |            | 0.00%        | 0.00%                     | 1.39%    | 4.49%                     | 4.49%                  | 4.49%                | 8.94%                    |     |
| 2                    |            | 0.00%        | 2.25%                     | 7.07%    | 19.98%                    | 19.98%                 | 26.65%               | 30.72%                   |     |
| 3                    |            | 2.70%        | 5.59%                     | 8.63%    | 18.97%                    | 25.29%                 | 30.03%               | 32.62%                   |     |
|                      |            | 0.00%        | 7.75%                     | 12.56%   | 20.97%                    | 24.45%                 | 26.33%               | 30.80%                   |     |
|                      |            | 10.00%       | 10.00%                    | 30.00%   | 30.00%                    | 30.00%                 | 30.00%               | 30.00%                   |     |
| 1                    |            | 17.91%       | 17.91%                    | 24.61%   | 32.15%                    | 36.39%                 | 36.39%               | 36.39%                   |     |
| ia-C                 |            | 40.00%       | 64.00%                    | 64.00%   | 64.00%                    | 76.00%                 | 76.00%               | 76.00%                   |     |
| estment-Grade        |            | 0.00%        | 0.33%                     | 0.44%    | 0.90%                     | 1.40%                  | 2.18%                | 2.45%                    |     |
| eculative-Grade      |            | 3.96%        | 7.22%                     | 11.37%   | 18.93%                    | 21.88%                 | 24.22%               | 27.44%                   |     |
|                      |            |              | 0.000                     | 0.4004   | 5.04.04                   | 0.000                  | 7 470                | 0.000                    |     |

# Weighted Average <u>Marginal</u> and <u>Cumulative</u> Default Rates

Weighted Average <u>Cumulative</u> Default Rates are built from Weighted Average <u>Marginal</u> Default Rates. Each row for each cohort is weighted so that years with larger numbers in the denominators have more weight than years with smaller numbers in the denominators. Marginal default rates, and consequently cumulative default rates, are calculated as before, this time only with weighted numerators and denominators.

| ate as of: 8/24/2007     |                           |                           |        |                       |                         |                    | Download to Exce           |
|--------------------------|---------------------------|---------------------------|--------|-----------------------|-------------------------|--------------------|----------------------------|
| Report<br>Definition     | erators Denominators      | Marginal Default<br>Rates | Cumula | tive Default<br>Rates | Wtd. Avg. Cumul<br>Rate | ative Default<br>s | Default Rate Tim<br>Series |
| • Letter • Alpha Numeric | ;                         |                           |        |                       |                         |                    |                            |
| Veighted Average Letter  | Rating Marginal Default R | ates                      |        |                       |                         |                    |                            |
| Ratings                  | Year 1                    | Year 2                    | Year 3 | Year 4                | Year 5                  | Year 6             | Year 7                     |
| aa                       | 0.00%                     | 0.00%                     | 0.00%  | 0.05%                 | 0.10%                   | 0.11%              | 0.11%                      |
| a                        | 0.00%                     | 0.00%                     | 0.04%  | 0.11%                 | 0.11%                   | 0.12%              | 0.11%                      |
|                          | 0.03%                     | 0.07%                     | 0.16%  | 0.16%                 | 0.16%                   | 0.18%              | 0.18%                      |
| aa                       | 0.19%                     | 0.34%                     | 0.41%  | 0.54%                 | 0.53%                   | 0.55%              | 0.58%                      |
| 1                        | 1.26%                     | 2.24%                     | 2.62%  | 2.63%                 | 2.73%                   | 2.53%              | 2.25%                      |
|                          | 5.58%                     | 6.87%                     | 6.91%  | 6.64%                 | 6.32%                   | 6.00%              | 5.87%                      |
| aa-C                     | 18.72%                    | 13.79%                    | 13.12% | 12.50%                | 12.69%                  | 12.34%             | 10.93%                     |
| vestment-Grade           | 0.08%                     | 0.15%                     | 0.21%  | 0.27%                 | 0.27%                   | 0.28%              | 0.29%                      |
| peculative-Grade         | 4.63%                     | 4.93%                     | 4.84%  | 4.49%                 | 4.24%                   | 3.83%              | 3.40%                      |
| I Corporates             | 1.58%                     | 1.61%                     | 1.51%  | 1.35%                 | 1.18%                   | 1.03%              | 0.89%                      |
|                          | •                         |                           |        |                       |                         |                    |                            |
| Veighted Average Letter  | Rating Cumulative Defaul  | Rates                     |        |                       |                         |                    |                            |
| latings                  | Year 1                    | Year 2                    | Year 3 | Year 4                | Year 5                  | Year 6             | Year 7                     |
| aa                       | 0.00%                     | 0.00%                     | 0.00%  | 0.05%                 | 0.15%                   | 0.25%              | 0.36%                      |
| a                        | 0.00%                     | 0.00%                     | 0.04%  | 0.16%                 | 0.26%                   | 0.38%              | 0.48%                      |
|                          | 0.03%                     | 0.10%                     | 0.25%  | 0.41%                 | 0.57%                   | 0.76%              | 0.94%                      |
| aa                       | 0.19%                     | 0.53%                     | 0.94%  | 1.48%                 | 2.00%                   | 2.53%              | 3.10%                      |
| a                        | 1.26%                     | 3.47%                     | 6.00%  | 8.47%                 | 10.97%                  | 13.22%             | 15.17%                     |
|                          | 5.58%                     | 12.08%                    | 18.15% | 23.58%                | 28.41%                  | 32.71%             | 36.66%                     |
| aa-C                     | 18.72%                    | 29.93%                    | 39.12% | 46.73%                | 53.49%                  | 59.23%             | 63.69%                     |
| vestment-Grade           | 0.08%                     | 0.22%                     | 0.44%  | 0.71%                 | 0.98%                   | 1.26%              | 1.55%                      |
| peculative-Grade         | 4.63%                     | 9.33%                     | 13.72% | 17.59%                | 21.09%                  | 24.11%             | 26.69%                     |
| Il Corporates            | 1.58%                     | 3.17%                     | 4.63%  | 5.92%                 | 7.03%                   | 7.98%              | 8.80%                      |
|                          | 4                         |                           |        |                       |                         |                    |                            |

**Default Rate Time Series** summarizes data from the cumulative default rate report. Default rate time series takes the first column of each cohort from the cumulative default rate report and summarizes the data on a single page for Letter and Alpha Numeric ratings.

| CRC User Manual<br>Date as of: 8/24/2007 |                    |                           |           |                        |                        |                | Download to Exc           | el: |
|------------------------------------------|--------------------|---------------------------|-----------|------------------------|------------------------|----------------|---------------------------|-----|
| Report<br>Definition Numer               | ators Denominators | Marginal Default<br>Rates | : Cumul   | ative Default<br>Rates | Wtd. Avg. Cumu<br>Rate | lative Default | Default Rate Ti<br>Series | me  |
| Letter Default Rate Time Se              | eries              |                           |           |                        |                        |                |                           |     |
| Ratings                                  | 1/1/1970           | 1/1/1971                  | 1/1/1972  | 1/1/1973               | 1/1/1974               | 1/1/1975       | 1/1/1976                  | 1   |
| Aaa                                      | 0.00%              | 0.00%                     | 0.00%     | 0.00%                  | 0.00%                  | 0.00%          | 0.00%                     |     |
| Aa                                       | 0.00%              | 0.00%                     | 0.00%     | 0.00%                  | 0.00%                  | 0.00%          | 0.00%                     |     |
| 4                                        | 0.00%              | 0.00%                     | 0.00%     | 0.00%                  | 0.00%                  | 0.00%          | 0.00%                     |     |
| Заа                                      | 0.56%              | 0.00%                     | 0.00%     | 0.47%                  | 0.00%                  | 0.00%          | 0.00%                     |     |
| 3a                                       | 4.44%              | 0.90%                     | 0.00%     | 0.00%                  | 0.00%                  | 1.07%          | 1.04%                     |     |
| а                                        | 21.54%             | 0.00%                     | 8.33%     | 4.44%                  | 11.54%                 | 3.51%          | 0.00%                     |     |
| Caa-C                                    | 53.33%             | 14.29%                    | 40.00%    | 44.44%                 | 0.00%                  | 0.00%          | 0.00%                     |     |
| nvestment-Grade                          | 0.28%              | 0.00%                     | 0.00%     | 0.24%                  | 0.00%                  | 0.00%          | 0.00%                     |     |
| Speculative-Grade                        | 9.17%              | 1.20%                     | 2.05%     | 1.36%                  | 1 42%                  | 1.38%          | 0.91%                     |     |
| All Corporates                           | 2.74%              | 0.30%                     | 0.47%     | 0.47%                  | 0.29%                  | 0.28%          | 0.18%                     |     |
| al colporator                            |                    |                           |           |                        |                        |                |                           |     |
|                                          |                    |                           |           |                        |                        |                |                           |     |
| Alpha Numeric Default Rate               | Time Series        |                           |           |                        |                        |                |                           |     |
| -{atings                                 | 1/1/1983           | 1/1/1984                  | 1/1/1/985 | 1/1/1986               | 1/1/1987               | 1/1/1988       | 1/1/1989                  |     |
| Aaa                                      | 0.00%              | 0.00%                     | 0.00%     | 0.00%                  | 0.00%                  | 0.00%          | 0.00%                     |     |
| 4a1                                      | 0.00%              | 0.00%                     | 0.00%     | 0.00%                  | 0.00%                  | 0.00%          | 0.00%                     |     |
| Aa2                                      | 0.00%              | 0.00%                     | 0.00%     | 0.00%                  | 0.00%                  | 0.00%          | 0.00%                     |     |
| Aa3                                      | 0.00%              | 0.00%                     | 0.00%     | 0.00%                  | 0.00%                  | 0.00%          | 0.00%                     |     |
| A1                                       | 0.00%              | 0.00%                     | 0.00%     | 0.00%                  | 0.00%                  | 0.00%          | 0.00%                     |     |
| 42                                       | 0.00%              | 0.00%                     | 0.00%     | 0.00%                  | 0.00%                  | 0.00%          | 0.00%                     |     |
| A3                                       | 0.00%              | 0.00%                     | 0.00%     | 0.00%                  | 0.00%                  | 0.00%          | 0.00%                     |     |
| Baa1                                     | 0.00%              | 0.00%                     | 0.00%     | 0.00%                  | 0.00%                  | 0.00%          | 0.00%                     |     |
| Baa2                                     | 0.00%              | 0.00%                     | 0.00%     | 0.00%                  | 0.00%                  | 0.00%          | 0.87%                     |     |
| Baa3                                     | 0.00%              | 1.14%                     | 0.00%     | 5.00%                  | 0.00%                  | 0.00%          | 1.08%                     |     |
| Ba1                                      | 0.00%              | 1.25%                     | 0.00%     | 0.90%                  | 3.80%                  | 0.00%          | 0.83%                     |     |
| Ba2                                      | 0.00%              | 1.72%                     | 1.80%     | 0.00%                  | 1.10%                  | 0.00%          | 2.08%                     |     |
| Ba3                                      | 2.70%              | 0.00%                     | 3.03%     | 3.72%                  | 3.17%                  | 2.80%          | 4.17%                     |     |
| 31                                       | 0.00%              | 5.93%                     | 4.44%     | 7.87%                  | 4.55%                  | 4.58%          | 5.12%                     |     |
| 32                                       | 10.00%             | 20.00%                    | 8.33%     | 19.23%                 | 4.94%                  | 8.08%          | 9.38%                     |     |
| 33                                       | 17.91%             | 2.99%                     | 14.14%    | 16.36%                 | 10.53%                 | 9.86%          | 16.79%                    |     |
| Caa-C                                    | 40.00%             | 100.00%                   | 0.00%     | 26.67%                 | 22.22%                 | 31.58%         | 25.00%                    |     |
| nvestment-Grade                          | 0.00%              | 0.10%                     | 0.00%     | 0.35%                  | 0.00%                  | 0.00%          | 0.17%                     |     |
|                                          | 2.000              | 2.40%                     | 2.04.00   | 5 0 G W                | 4 40.96                | 2.740          | E AGW                     |     |
| Speculative-Grade                        | 3.90%              | 3.49%                     | 3.91%     | 0.00%                  | 4.40 /0                | 3.7470         | 0.4070                    |     |

# Credit Risk Calculator – Rating Migration Reports

Click on "Create" after the Rating Migration Report(s) header. This will take you to the Input screen where you can enter a report name in the "Enter Report Name" box. You can also enter a brief description of your report in the "Report Description" box.

|                      |                                    | RATINGS ANALYTICS |                                                                                                    |
|----------------------|------------------------------------|-------------------|----------------------------------------------------------------------------------------------------|
| Edit Rating Migratio | on Report                          | b.                | Ratings Analytics<br>Default Research                                                                                      |
| Help                 |                                    |                   | Default Risk Service Corporate<br>Recovery Service Corporate<br>Default Risk Service Structure<br>• Credit Risk Calculator |
| Enter Report Name    | CRC User Manual                    |                   | Market Implied Ratings                                                                                                    |
| Report Description   | Credit Risk Calculator User Manual |                   | Guide to Default Research<br>Methodology                                                                                   |
|                      |                                    | •                 | MDR Service                                                                                                    |
|                      |                                    | <b>*</b>          | Quarterly Rating Activity & Re                                                                                             |
|                      | 250 characters only                | •                 | Corporate Bond Research                                                                                                    |
|                      |                                    |                   |                                                                                                    |
|                      |                                    |                   |                                                                                                    |
|                      |                                    |                   |                                                                                                    |

### **Regions:**

The determination and input of the country or countries to be included in Migration Report(s) analysis is the same as in the Default Rate Analysis Report(s)

### **Select Industries:**

The determination and input of the industries to be included in Migration Report(s) analysis is the same as in the Default Rate Analysis Report(s).

# Time Period: Cohort Dates & Spacing – Rating Migration Report

The determination of First Cohort Date, Last Cohort Date and Cohort Spacing in Migration Report(s) analysis is the same as in the Default Rate Analysis Report(s).

The Transition Interval is the length of time over which the rating migrations will be measured. For example, selecting a Time Unit in <u>Year(s)</u> and Number of Units as <u>4 (four)</u> will result in a report that includes a four-year rating transition matrix.

As a caution, the last cohort date must be chosen to be less than or equal to the last available cohort date based on selected time unit and number of units. For example, if cohort spacing is selected as Yearly with time units selected in Year(s) and number of units selected as 4 (four), then the last cohort date beginning January 1 would be from year **2003**, **not 2006**, as of September 2007 when this manual was being compiled with the most recent complete annual data being from 2006.

| Define Rating Migration Cohorts:                                                |                                                                                 |
|---------------------------------------------------------------------------------|---------------------------------------------------------------------------------|
| Cohort Dates & Spacing<br>First Cohort Date January V 01 V 1970 V ?<br>calendar | Transition Interval ?<br>Select Time Unit<br>Year(s) V<br>Enter Number of Units |
| Last Cohort Date January 💌 01 💌 2002 💌<br>calendar                              | 4                                                                               |
| Cohort Spacing Yearly 🔽 🕐                                                       | Save Cancel                                                                     |

Once the inputs are entered click on Save button. This will bring you back to the CRC homepage.

# Viewing the Results: Credit Risk Calculator – Rating Migration Reports

You can easily Edit, Copy, Rename, See Details, Delete or Share reports with other CRC users.

Click on the name of the report you would like to run. When your report is ready, you will automatically be brought to the results. The first screen you see will feature the details of your report. The Report Definition tab restates the exact report specifications, including: Name, Time Period, Cohort, Transition Periodicity, Countries and Industries.

| Rating Migration Report<br>CRC User Manual<br>Date as of: 8/24/2007 |                                                                                                    |                                                                                                    |                                                                                                    | • Download to Excel                                                                                                    |
|---------------------------------------------------------------------|----------------------------------------------------------------------------------------------------|----------------------------------------------------------------------------------------------------|----------------------------------------------------------------------------------------------------|----------------------------------------------------------------------------------------------------|
| Report Migration (Incl.<br>Definition Withdrawn Ratings)            | Migration (Excl.<br>Withdrawn Ratings)                                                                                                    | Summa <del>ry</del> (Incl.<br>Withdrawn Ratings)                                                                                                    | Summa <del>ry</del> (Excl.<br>Withdrawn Ratings)                                                                                                    | Create CreditManager 2.0<br>Compatible Text File                                                                                                    |
| Report Name                                                         | CRC User Manual                                                                                                    |                                                                                                    |                                                                                                    |                                                                                                    |
| Report Period                                                       | From 1/1/1970 to 1/1/200                                                                                                    | 12                                                                                                    |                                                                                                    |                                                                                                    |
| Cohort Spacing                                                      | Yearly                                                                                                    |                                                                                                    |                                                                                                    |                                                                                                    |
| Transition Periodicity                                              | Year(s)                                                                                                    |                                                                                                    |                                                                                                    |                                                                                                    |
| Transition Unit                                                     | 4                                                                                                    |                                                                                                    |                                                                                                    |                                                                                                    |
| Report Definition Last Updated                                      | 8/24/2007                                                                                                    |                                                                                                    |                                                                                                    |                                                                                                    |
| Countries                                                           | Argentina, Aruba, Austral<br>Beitze, Bermuda, Bolivia,<br>Shore, Channel Islands,<br>Ournican Republic, Ecua<br>Guernsey, Honduras, Hon<br>Jamaica, Japan, Jersey, J<br>Luxembourg, Malaysia, M<br>New Zealand, Nicaragua,<br>Rico, Qatar, Romania, Ru<br>Supranational, Sweden, S<br>Emirates, United Kingdom | ia, Austria, Bahamas, Bahar<br>Brazil, British Virgin Islands<br>Chile, China, Colombia, Cos<br>dor, Egypt, El Salvador, Est<br>g Kong, Hungarry, Iceland,<br>ordan, Kazakhstan, Korea,<br>Jalta, Mauritius, Mexico, Micr<br>Norway, Oman, Pakistan, P<br>ssia, Saudi Arabia, Singapo<br>witzerland, Tabia, Singapo<br>witzerland, Tabia, Singapo | mas - Off Shore, Bahrain - (<br>, Bulgaria, Canada, Cayma<br>ta Rica, Croatia, Cyprus, C<br>onia, Fiji, Finland, France, G<br>India, Indonesia, Iran, Irela<br>Kuwait, Latvia, Lebanon, Lib<br>onesia, Moldova, Moracco, I<br>anama, Paraguay, Peru, Ph<br>re, Slovak Republic, Sloven<br>d, Trinida & Tobago, Tunis<br>enezuela | Off Shore, Barbados, Belgium,<br>nı Islands, Cayman Islands - Off<br>zech Republic, Denmark,<br>Jermany, Greece, Guatemala,<br>nd, Isle of Man, Israel, İtaly,<br>ieria, Liechtenstein, Lithuania,<br>Netherlands, Netherlands Antilles,<br>Nigprines, Poland, Portugal, Puerto<br>Ia, South Africa, Spain,<br>Ia, Turkey, Ukraine, United Arab |
| Industries                                                          | M12-Banking, M12-Consu<br>M12-Industrial, M12-Medi                                                                                                    | mer Products, M12-Energy,<br>a, M12-Miscellaneous, M12-F                                                                                                    | M12-Financial (Non-Bank),<br>Retail, M12-Technology, M12                                                                                                    | M12-Hotel, Gaming, & Leisure,<br>2-Transportation, M12-Utilities                                                                                                    |

## Migration (Incl. Withdrawn Ratings):

**Migration Count** tab shows how many issuers moved from the **row** rating to the **column** rating over the time period chosen for each cohort. You can view the results for both Letter and Alpha Numeric ratings (which started in 1983).

In the last two columns of the report, Default and Ratings Withdrawn (WR) are treated as separate and mutually exclusive exhaustive columns. It should be noted that the Default column in the Rating Migration report should be equal to the numerator column from a Default Rate Analysis report with the same specifications.

| C User Manual<br>te as of: 8/24/20 | 107                                    |                                        |                   |                         |                                      | Download         | to Excel                             |
|------------------------------------|----------------------------------------|----------------------------------------|-------------------|-------------------------|--------------------------------------|------------------|--------------------------------------|
| Report<br>Definition               | Migration (Incl.<br>Vithdrawn Ratings) | Migration (Excl.<br>Withdrawn Ratings) | Summa<br>Withdraw | ry (Incl.<br>n Ratings) | Summary (Excl.<br>Withdrawn Ratings) | Create C<br>Comp | reditManager 2.0<br>atible Text File |
| .etter → Alpha Nun                 | neric                                  |                                        |                   |                         |                                      |                  |                                      |
| Migration Rate                     | e Migrat                               | ion Count                              |                   |                         |                                      |                  |                                      |
| Year(s) Rating Mig                 | rations for the Cohort Fo              | rmed 01/01/83                          |                   |                         |                                      |                  |                                      |
| ting                               | Rating To                              | Ao1                                    | Ao7               | Ao2                     | Å1                                   | 42               | 4.2                                  |
| m: Acc                             | 50                                     | 13                                     | 4                 | 11                      | 0                                    | 3                |                                      |
| Add<br>Ao1                         | 2                                      | 14                                     | 4                 | 2                       | 8                                    | 3                | 1                                    |
| Aa1<br>8a7                         | 1                                      | 11                                     | 33                | 10                      | 8                                    | 7                | 4                                    |
| Aa3                                | 0                                      | 6                                      | 12                | 35                      | 16                                   | 10               | 6                                    |
| A1                                 | 1                                      | 0                                      | 3                 | 21                      | 43                                   | 8                | 4                                    |
| A2                                 | 0                                      | 1                                      | 0                 | 9                       | 29                                   | 67               | 19                                   |
| A3                                 | 0                                      | 0                                      | 0                 | 8                       | 12                                   | 18               | 33                                   |
| Baa1                               | 0                                      | 0                                      | 1                 | 0                       | 4                                    | 11               | 9                                    |
| Baa2                               | 0                                      | 0                                      | 0                 | 0                       | 4                                    | 10               | 10                                   |
| Baa3                               | 0                                      | 0                                      | 0                 | 0                       | 2                                    | 7                | 7                                    |
| Ba1                                | 0                                      | 0                                      | 0                 | 0                       | 0                                    | 2                | 2                                    |
| Ba2                                | 0                                      | 0                                      | 0                 | 0                       | 0                                    | U                | U                                    |
| Ba3                                | U                                      | U                                      | U                 | U                       | U                                    | U                | 1                                    |
| B1                                 | 0                                      | U                                      | U                 | U                       | U                                    | U                | U                                    |
| B2                                 | 0                                      | U                                      | 0                 | U                       | 0                                    | 0                | 0                                    |
| H S                                | 0                                      | 0                                      | 0                 | 0                       | 0                                    | 0                | 0                                    |
| 00                                 |                                        |                                        | U                 | U                       | 0                                    |                  |                                      |

**Migration Rate** tab shows migration rates calculated based on the migration counts. Migration rates are calculated as the migration count for one cell divided by the sum of migration counts for the whole row. This calculation does not count for survivorship as the migration report includes Rating Withdrawals, WRs.

| <i>Rating</i><br>CRC U<br>Date a | <i>Migration I</i><br>ser Manua<br>s of: 8/24/2 | Report<br>I<br>007                     |                       |                        |                                      |                |                             | Download to Exce                | 4                     |
|----------------------------------|-------------------------------------------------|----------------------------------------|-----------------------|------------------------|--------------------------------------|----------------|-----------------------------|---------------------------------|-----------------------|
| Re<br>Defi                       | port<br>nition                                  | Migration (Incl.<br>Withdrawn Ratings) | Migratio<br>Withdrawr | n (Excl.<br>1 Ratings) | Summary (Incl.<br>Withdrawn Ratings) | Sumr<br>Withdr | nary (Excl.<br>awn Ratings) | Create CreditMa<br>Compatible T | nager 2.0<br>ext File |
| ► Lette                          | r → Alpha Nu                                    | meric                                  |                       |                        |                                      |                |                             |                                 |                       |
|                                  | Migration Rat                                   | te Mig                                 | ration Count          |                        |                                      |                |                             |                                 |                       |
| 4 - Year                         | (s) Rating Mig                                  | grations for the Cohort                | Formed 01/01/         | 70                     |                                      |                |                             |                                 |                       |
|                                  |                                                 | Rating                                 | To:                   |                        |                                      |                |                             |                                 |                       |
| Rating                           |                                                 |                                        | Aaa                   | Aa                     | A                                    | Baa            | Ba                          | В                               | Caa-C                 |
| From:                            | Aaa                                             |                                        | 89.74%                | 10.26%                 | 0.00%                                | 0.00%          | 0.00%                       | 0.00%                           | 0.00%                 |
|                                  | Aa                                              |                                        | 5.19%                 | 72.73%                 | 20.78%                               | 1.30%          | 0.00%                       | 0.00%                           | 0.00%                 |
|                                  | A                                               |                                        | 0.00%                 | 1.97%                  | 85.04%                               | 7.48%          | 0.39%                       | 0.00%                           | 0.00%                 |
|                                  | Ваа                                             |                                        | 0.27%                 | 0.00%                  | 3.51%                                | 81.62%         | 4.86%                       | 0.81%                           | 0.00%                 |
|                                  | Ва                                              |                                        | 0.00%                 | 0.00%                  | 0.84%                                | 15.90%         | 61.92%                      | 2.51%                           | 0.42%                 |
|                                  | B                                               |                                        | 0.00%                 | 0.00%                  | 0.00%                                | 0.00%          | 19.44%                      | 52.78%                          | 0.00%                 |
|                                  | Caa-C                                           |                                        | 0.00%                 | 0.00%                  | 0.00%                                | 0.00%          | 0.00%                       | 0.00%                           | 6.67%                 |
|                                  |                                                 | 4                                      |                       |                        |                                      |                |                             |                                 | Þ                     |
| 4 - Year                         | (s) Rating Mig                                  | grations for the Cohort                | Formed 01/01/         | 71                     |                                      |                |                             |                                 |                       |
|                                  |                                                 | Rating                                 | To:                   |                        |                                      |                |                             |                                 |                       |
| Rating                           |                                                 |                                        | Aaa                   | Aa                     | А                                    | Baa            | Ba                          | В                               | Caa-C                 |
| From:                            | Aaa                                             |                                        | 87.18%                | 10.26%                 | 0.00%                                | 0.00%          | 0.00%                       | 0.00%                           | 0.00%                 |
|                                  | Aa                                              |                                        | 6.76%                 | 71.62%                 | 12.16%                               | 2.70%          | 2.70%                       | 0.00%                           | 0.00%                 |
|                                  | 4                                               |                                        | 0.00%                 | 4.61%                  | 79.08%                               | 9.93%          | 1.42%                       | 0.35%                           | 0.00%                 |
|                                  | Baa                                             |                                        | 0.00%                 | 0.00%                  | 7.32%                                | 76.01%         | 7.58%                       | 0.51%                           | 0.00%                 |
|                                  | Ba                                              |                                        | 0.00%                 | 0.00%                  | 0.43%                                | 14.66%         | 65.09%                      | 4.31%                           | 0.43%                 |
|                                  | B                                               |                                        | 0.00%                 | 0.00%                  | 0.00%                                | 4.00%          | 4.00%                       | 72.00%                          | 0.00%                 |
|                                  | Caa-C                                           |                                        | 0.00%                 | 0.00%                  | 0.00%                                | 0.00%          | 0.00%                       | 0.00%                           | 14.29%                |
|                                  | Vuu V                                           | 4                                      |                       |                        |                                      |                |                             |                                 |                       |
|                                  |                                                 |                                        |                       |                        |                                      |                |                             |                                 |                       |
| 4 . Year                         | (s) Rating Mi                                   | grations for the Cohort                | Formed 01/010         | 2                      |                                      |                |                             |                                 |                       |
| - I Gui                          | (o) reading tong                                | gradionio for the Collort              | -                     | -                      |                                      |                |                             |                                 |                       |

**Migration (Excl. Withdrawn Ratings)** reports are similar to the Migration (Incl. WR) reports but do not include withdrawn ratings (WR) columns in the calculation. The exclusion of the WRs indicates that they will be deducted from the denominators in the computation of Migration Rates. Therefore, the migration rates for Migration (Excl. Withdrawn Ratings) reports will be higher than those of Migration (Incl. Withdrawn Ratings) reports.

| ting Wigration Repor<br>C User Manual<br>te as of: 8/24/2007 | t                            |                                        |                      |                    |                                                  | Download          | o Excel                              |
|--------------------------------------------------------------|------------------------------|----------------------------------------|----------------------|--------------------|--------------------------------------------------|-------------------|--------------------------------------|
| Report Migra<br>Definition Withdr                            | ation (Incl.<br>awn Ratings) | Migration (Excl.<br>Withdrawn Ratings) | Summary<br>Withdrawn | (Incl.<br>Ratings) | Summa <del>ry</del> (Excl.<br>Withdrawn Ratings) | Create C<br>Compa | reditManager 2.0<br>atible Text File |
| Letter → Alpha Numeric                                       |                              |                                        |                      |                    |                                                  |                   |                                      |
| Migration Rate                                               | Migratio                     | n Count                                |                      |                    |                                                  |                   |                                      |
| Year(s) Rating Migration                                     | s for the Cohort Forn        | ned 01/01/83                           |                      |                    |                                                  |                   |                                      |
| ting                                                         | Rating To:                   | 0.01                                   | 107                  | 0.00               | 0.4                                              | 0.2               | 0.2                                  |
| om:                                                          | F0 140                       | 46 1 20%                               | A GEOL               | 40,70%             | 0.00%                                            | 2 40%             | 0.000                                |
| Aaa                                                          | J0.1470<br>6.260             | 10.1270                                | 4.03%                | E 2606             | 0.00%                                            | 3.4970<br>7.0096  | 0.00.0                               |
| Aa1                                                          | 1 27%                        | 10.0470                                | 41 77%               | 1266%              | 21.03%                                           | 2000              | 2.03%                                |
| Aa2                                                          | 1.27.70                      | 13.9270                                | 41.7770              | 12.00%             | 10.1370                                          | 0.0070            | 5.00%                                |
| Aa3                                                          | 1.02%                        | 0.30%                                  | 2.00%                | 37.2370            | 17.0270                                          | 0.0470            | 4 1 2 96                             |
| A1                                                           | 0.00%                        | 0.00%                                  | 0.00%                | 21.03%             | 44.3370                                          | 41 61 %           | 4.12.70                              |
| A2                                                           | 0.00%                        | 0.02%                                  | 0.00%                | 0.09%              | 10.0170                                          | 41.0170           | 20 7 0 %                             |
| A3                                                           | 0.00%                        | 0.00%                                  | 1 40%                | 0.90%              | F 0.7%                                           | 16.4006           | 10.70%                               |
| Baai                                                         | 0.00%                        | 0.00%                                  | 0.00%                | 0.00%              | 5.26%                                            | 1216%             | 12.4370                              |
| Baa2                                                         | 0.00%                        | 0.00%                                  | 0.00%                | 0.00%              | 2 4 4 96                                         | 9.54%             | 9.64%                                |
| Нааз                                                         | 0.00%                        | 0.00%                                  | 0.00%                | 0.00%              | 2.4470                                           | 0.3470            | 0.3470                               |
| Ba1                                                          | 0.00%                        | 0.00%                                  | 0.00%                | 0.00%              | 0.00%                                            | 0.00%             | 0.00%                                |
| Baz                                                          | 0.00%                        | 0.00%                                  | 0.00%                | 0.00%              | 0.00%                                            | 0.00%             | 1 70%                                |
| Ba3                                                          | 0.00%                        | 0.00%                                  | 0.00%                | 0.00%              | 0.00%                                            | 0.00%             | 0.00%                                |
| 81                                                           | 0.00%                        | 0.00%                                  | 0.00%                | 0.00%              | 0.00%                                            | 0.00%             | 0.00%                                |
| 82                                                           | 0.00%                        | 0.00%                                  | 0.00%                | 0.00%              | 0.00%                                            | 0.00%             | 0.00%                                |
| 83                                                           | 0.00%                        | 0.00%                                  | 0.00%                | 0.00%              | 0.00%                                            | 0.00%             | 0.00%                                |
|                                                              |                              |                                        |                      |                    |                                                  |                   |                                      |

# **Issuer Drill-Down Capabilities**

The drill-down feature allows users to click on any non-zero number to see the issuers that make up that number on Migration Count (Incl. WRs and Excl WRs) tabs. When users click on the number, they are taken to a new screen which will show the Report Name, Sub Report Type, Rating Type, Cohort Date and the Rating Migration (i.e., rating as of the cohort formation date and the rating migrated to) of the selected number. The bottom of the screen reports the full list of the issuers that comprise of the selected number. Furthermore, two drop down boxes allow users to narrow the list of issuers based on Industries and / or Countries.

When users click on the "+" sign next to the name of the issuer, a summary of the issuer's rating history is provided. When users click on the name of a certain issuer, they are taken to a screen which provides a summary of the issuer.

| Rating Migration Report<br>Report Name : CRC User Manual<br>Sub Report Type : Migration (Excl. Withdrawn Ratings)<br>Rating Type : AlphaNumeric<br>Cohort Date ( Rating From / Rating To ) : 01/01/83 (A3 / Ba1)<br>Date as of : 08/24/2007 |                     |                   |
|----------------------------------------------------------------------------------------------------|---------------------|-------------------|
| Industries: All                                                                                                    |                     |                   |
| Countries: All                                                                                                    |                     |                   |
| View Issuers                                                                                                    |                     |                   |
|                                                                                                    | Results: 1 - 4 of 4 | Prev   1 💌   Next |
| Issuer List: All Issuers                                                                                                    |                     |                   |
| + ANR Pipeline Company                                                                                                    |                     |                   |
| + Colorado Interstate Gas Company                                                                                                    |                     |                   |
| <ul> <li>Illinois Central Gulf Railroad Co.</li> </ul>                                                                                                    |                     |                   |
| 08/31/1972 A                                                                                                    |                     |                   |
| 10/10/19/4 Baa<br>03/27/1978 A                                                                                                    |                     |                   |
| 04/26/1982 A3                                                                                                    |                     |                   |
| 09/15/1986 Ba1                                                                                                    |                     |                   |
| 10/28/1991 Ba3                                                                                                    |                     |                   |
| 12/17/1991 WR                                                                                                    |                     |                   |
| <ul> <li>SeaFirst Corporation</li> </ul>                                                                                                    |                     |                   |
|                                                                                                    |                     | -                 |

**Summary (Incl. Withdrawn Ratings)** report provides the summary statistics of the cells from all of the individual (cohort-based) migration rate tables provided on the Migration (Incl. WR) tab over the chosen time period for each Letter or Alpha Numeric rating. Average Rating Migration is the weighted average migration rate, weighted by the number of issuers in each cohort. In addition, the report provides descriptive statistics for Maximum, Median, Minimum and Standard Deviation of the cells. For a certain cohort, if the number of issuers in a certain rating migration cell is zero, then this cell is not taken into consideration during the computation of the summary statistics.

| CRC U<br>Date a | ser Manu<br>s of: 8/24                | ual<br>/2007                           |                                                    |                                                      |                                                       |                                                        |                                                        | Download to Exc                                                 | el                                                    |
|-----------------|---------------------------------------|----------------------------------------|----------------------------------------------------|------------------------------------------------------|-------------------------------------------------------|--------------------------------------------------------|--------------------------------------------------------|-----------------------------------------------------------------|-------------------------------------------------------|
| Re<br>Defi      | port<br>inition                       | Migration (Incl.<br>Withdrawn Ratings) | Migratio<br>Withdraw                               | on (Excl.<br>In Ratings)                             | Summa <del>ry</del> (Incl.<br>Withdrawn Ratings)      | Summ<br>Withdra                                        | nary (Excl.<br>awn Ratings)                            | Create Credit<br>Compatible                                     | lanager 2.0<br>Text File                              |
| • Lette         | r → Alpha I                           | Numeric                                |                                                    |                                                      |                                                       |                                                        |                                                        |                                                                 |                                                       |
| Averag          | e 4 - Year(s                          | ) Rating Migrations Rates              | for 01/01/70 -                                     | 01/01/02                                             |                                                       |                                                        |                                                        |                                                                 |                                                       |
|                 |                                       | Rating T                               | ·o:                                                |                                                      |                                                       |                                                        |                                                        |                                                                 |                                                       |
| Rating          |                                       |                                        | Aaa                                                | Aa                                                   | A                                                     | Baa                                                    | Ba                                                     | B                                                               | Caa-C                                                 |
| From:           | Aaa                                   |                                        | 65.20%                                             | 20.55%                                               | 3.60%                                                 | 0.14%                                                  | 0.38%                                                  | 0.04%                                                           | 0.00%                                                 |
|                 | Aa                                    |                                        | 3.85%                                              | 60.74%                                               | 20.41%                                                | 2.54%                                                  | 0.64%                                                  | 0.18%                                                           | 0.03%                                                 |
|                 | A                                     |                                        | 0.19%                                              | 7.37%                                                | 63.48%                                                | 12.87%                                                 | 2.38%                                                  | 0.62%                                                           | 0.14%                                                 |
|                 | Baa                                   |                                        | 0.19%                                              | 1.11%                                                | 14.15%                                                | 53.29%                                                 | 9.35%                                                  | 2.60%                                                           | 0.47%                                                 |
|                 | Ва                                    |                                        | 0.06%                                              | 0.17%                                                | 2.24%                                                 | 12.00%                                                 | 39.75%                                                 | 11.63%                                                          | 1.17%                                                 |
|                 | 8                                     |                                        | 0.03%                                              | 0.08%                                                | 0.28%                                                 | 2.24%                                                  | 12.57%                                                 | 37.53%                                                          | 2.99%                                                 |
|                 | Caa-C                                 |                                        | 0.00%                                              | 0.00%                                                | 0.00%                                                 | 2.26%                                                  | 4.34%                                                  | 7.43%                                                           | 21.34%                                                |
|                 |                                       | 4                                      |                                                    |                                                      |                                                       |                                                        |                                                        |                                                                 |                                                       |
|                 | Aaa<br>Aa<br>Baa<br>Ba<br>Ba<br>Caa-C |                                        | 9.57%<br>0.80%<br>0.59%<br>0.53%<br>0.39%<br>0.00% | 82.41%<br>17.90%<br>3.56%<br>1.43%<br>0.60%<br>0.00% | 35.17%<br>85.04%<br>31.38%<br>6.58%<br>2.32%<br>0.00% | 6.27%<br>18.02%<br>81.62%<br>18.66%<br>7.69%<br>33.33% | 4.12%<br>4.84%<br>17.46%<br>65.85%<br>30.30%<br>33.33% | 1.21 %<br>1.78%<br>1.96%<br>6.16%<br>21.40%<br>72.00%<br>33.33% | 0.41%<br>0.54%<br>2.25%<br>6.23%<br>11.22%<br>100.00% |
|                 |                                       | •                                      |                                                    |                                                      |                                                       |                                                        |                                                        |                                                                 |                                                       |
| Median          | 4 - Year(s)                           | Rating Migrations Rates f              | for 01/01/70 - 0                                   | 01/01/02                                             |                                                       |                                                        |                                                        |                                                                 |                                                       |
| Rating          |                                       | Rating T                               | 0:<br>899                                          | An                                                   | ۵                                                     | Baa                                                    | Ba                                                     | P                                                               | Capit                                                 |
| From:           |                                       | _                                      | 62.00%                                             | 21 07%                                               | 1 49%                                                 | 0.00%                                                  | 0.00%                                                  | 0.00%                                                           | 0.00%                                                 |
|                 | маа                                   |                                        | 3 29%                                              | 61 22%                                               | 19.37%                                                | 2.04%                                                  | 0.00%                                                  | 0.00%                                                           | 0.00%                                                 |
|                 | Aa                                    |                                        | 0.17%                                              | 6 21%                                                | 50.35%                                                | 13 23%                                                 | 2 4 4 96                                               | 0.00%                                                           | 0.00%                                                 |
|                 | H Dee                                 |                                        | 0.14%                                              | 0.72%                                                | 11 98%                                                | 53.62%                                                 | 9.11%                                                  | 2 37%                                                           | 0.00%                                                 |
|                 | Daa<br>Do                             |                                        | 0.00%                                              | 0.00%                                                | 1.64%                                                 | 11.68%                                                 | 33.01%                                                 | 11 31%                                                          | 0.50%                                                 |
|                 | Da                                    |                                        | 0.00%                                              | 0.00%                                                | 0.00%                                                 | 1.89%                                                  | 914%                                                   | 35.56%                                                          | 1 54%                                                 |
|                 |                                       |                                        | 0.00 /0                                            | 0.00 /0                                              | 0.0070                                                | 1.00.00                                                | 0.1470                                                 | 00.00 /0                                                        | 1.04 /0                                               |
|                 | B<br>Caa C                            |                                        | 0.00%                                              | 0.00%                                                | 0.00%                                                 | 0.00%                                                  | 0.00%                                                  | 614%                                                            | 14 29%                                                |

Summary (Excl. Withdrawn Ratings) report provides the similar average and other key descriptive statistics by excluding WRs from the analysis.

## **Create Credit Manager 2.0 Compatible Text File:**

Credit Manager 2.0 is a JP Morgan Credit metrics report used for Value-At-Risk Analysis. This function allows users to export data directly into Credit Manager. Key model inputs include Moody's migration rates excluding WRs.

| ating Migratio<br>RC User Mar<br>ate as of: 8/2                                                                     | on Report<br>nual<br>14/2007                                                                                                    |                                                               |                                              |                                                  | • Download to Excel                              |
|----------------------------------------------------------------------------------------------------|----------------------------------------------------------------------------------------------------|---------------------------------------------------------------|----------------------------------------------|--------------------------------------------------|--------------------------------------------------|
| Report<br>Definition                                                                                                | Migration (Incl.<br>Withdrawn Ratings)                                                                                                    | Migration (Excl.<br>Withdrawn Ratings)                        | Summa <b>ry</b> (Incl.<br>Withdrawn Ratings) | Summa <del>ry</del> (Excl.<br>Withdrawn Ratings) | Create CreditManager 2.0<br>Compatible Text File |
| Letter Ra     Alpha Nu     Optional: Ent     Credit Risk (     Note : The Cr     Letter/Alpha     rating     Create | tting<br>meric Scale<br>er Matrix Name (50 Chars r<br>Calculator User Manual<br>reditMetrics text file is creat<br>Numeric summary average<br>Clear | max)<br>ted from the respective<br>matrix excluding withdrawa | al                                           |                                                  |                                                  |

### **References:**

Hamilton D.T., Cantor, R., 2006, "Measuring Corporate Default Rates," Moody's Global Credit Research, November. (Report Number 100779)

# Appendix A. Tips on Industry Selection:

In order to replicate the Moody's Annual Default Study, the user should choose all of Moody's 12 industry classification except "Sovereign".

The users are recommended to use the Industry Categories that cover All issuers (Broad-Specific, Broad, Moody's 12, Specific-Broad) to get more complete results from their analyses, unless they have a specific reason to choose from other Industry Categories that cover only a Subset of issuers (Broad SIC code, Moody's 33, Specific SIC code).

The choice of industries depends on the user's specific needs. For example:

- For an issuer like a Banking Corporation,
  - 1. One way to determine the industry might be to select "Banking" as the "Broad" industry classification.
  - 2. However, if the issuer operates solely in the U.S., a (1)Broad-(2)Specific industry selection of "(1)Banking (2)U.S. Bank" or "(1)Banking-(2)U.S. Bank Holding" might be more appropriate,
  - 3. Similarly, if the user knows the issuer is a U.S. Bank, then a selection of (1)Specific (2)Broad industry choice of "(1)U.S. Bank-(2)Banking" or ""(1)U.S. Bank Holding-(2)Banking" might be more appropriate.
- For a Leasing company, the first alternative that a user might come across is the (1)Broad-(2)Specific industry classification of "(1)Finance-(2)Leasing".

However, when the user examines the (1)Specific-(2)Broad industry classifications, there are 4 (four) types of Leasing issuers:

- Leasing Finance
- Leasing Industrial
- Leasing Public Utility
- Leasing Transportation

Therefore, the user can choose the more appropriate classification based on the characteristics of the issuers.

To learn more about Moody's **Risk Management Services**, please contact your sales representative or call Moody's at one of the locations listed:

| Norman Stewart:       |
|-----------------------|
| Taranpreet Kaur:      |
| Client Services Desk: |
| Client Services Desk: |
|                       |

+1.212.553.4877 norman +44.20.7772.8714 taranpr +852.2916.1121 mdyasia +81.3.5408.4100 mdytok

norman.stewart@moodys.com taranpreet.kaur@moodys.com mdyasiainfo@moodys.com mdytokinfo@moodys.com

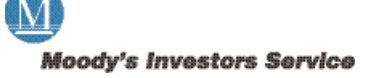